# **RLIMS-P** Website Help Document

## **Table of Contents**

| Introduction                | 1 |
|-----------------------------|---|
| RLIMS-P architecture        | 2 |
| RLIMS-P interface           | 2 |
| Login                       | 2 |
| Input page                  | 3 |
| Results Page                | 4 |
| Text Evidence/Curation Page | 9 |

URL: http://annotation.dbi.udel.edu/text\_mining/rlimsp2/

### Introduction

**RLIMS-P** (Figure 1) is a rule-based text-mining program specifically designed to extract protein phosphorylation information on protein kinases, substrates and phosphorylation sites from biomedical literature (Hu *et al.*, 2005). **RLIMS-P** currently works on PubMed abstracts, but it will be extended to open access full text articles soon. **RLIMS-P** allows users to quickly find the relevant literature for phosphorylated proteins and their kinases, thereby facilitating the study of kinase-substrate networks.

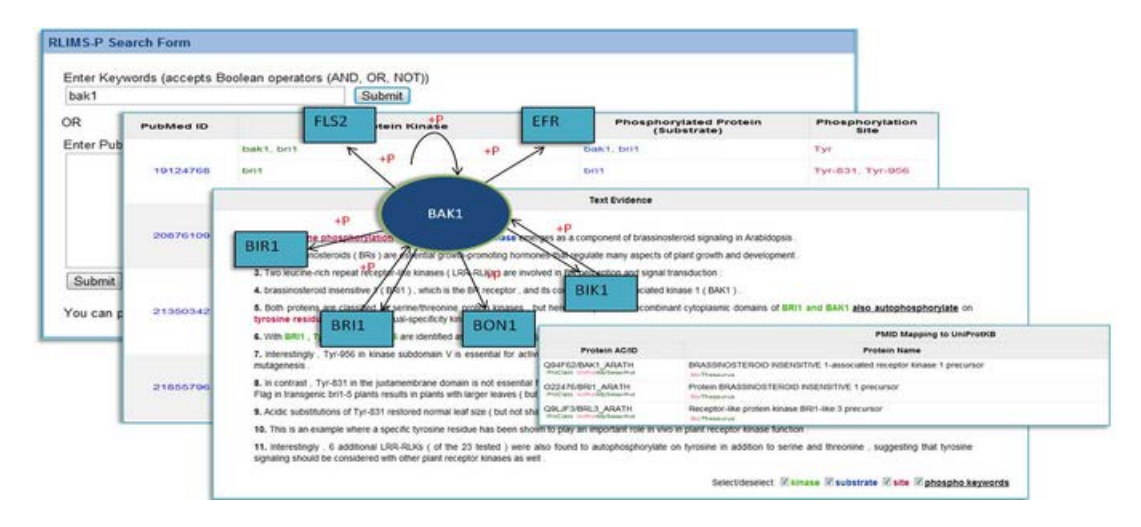

Figure 1: RLIMS-P overview.

### **RLIMS-P** architecture

The RLIMS-P website consists of two parts: **1**) a back-end database and **2**) a web interface (Figure 1). Phosphorylation information is first extracted from Medline abstracts by RLIMS-P version 2.0, and then processed and stored in the database for easy and fast later retrieval. The web interface enables users to search for phosphorylation information using keywords or a list of PMIDs. The results (kinase, substrate, site) are displayed in sortable tables, which are downloadable for further research.

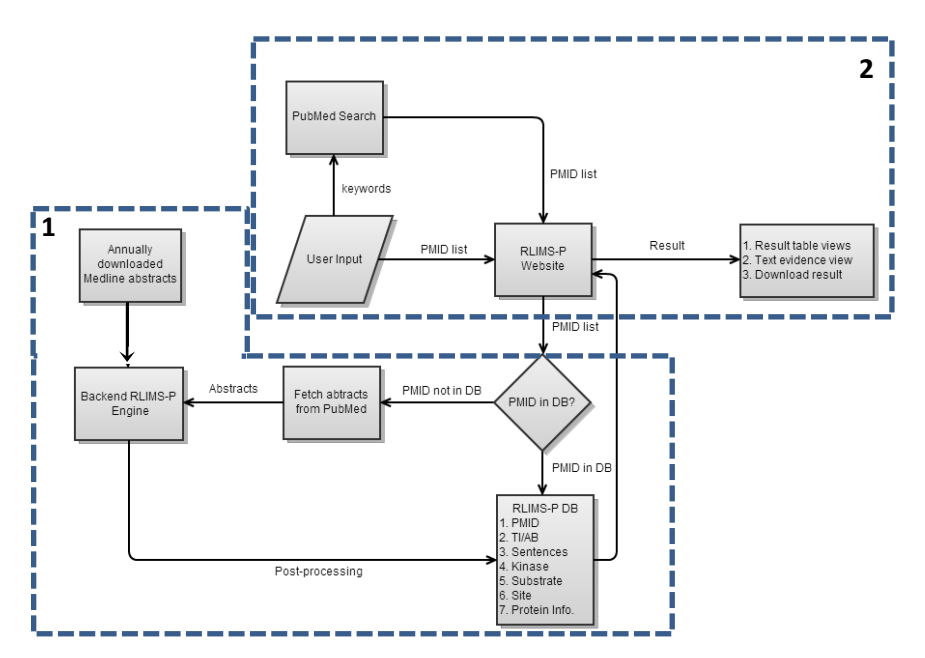

Figure 2: RLIMS-P system architecture

## **RLIMS-P interface**

#### Login

To edit and export curated RLIMS-P results, users need to login (Figure 3, 1). In order to login for the first time, users need to sign up (Figure 3, 2) by entering their e-mail, name and affiliation (Figure 3, 3). Once logged in, the heading will appear as in Figure 4.

#### Last updated 08/28/2013

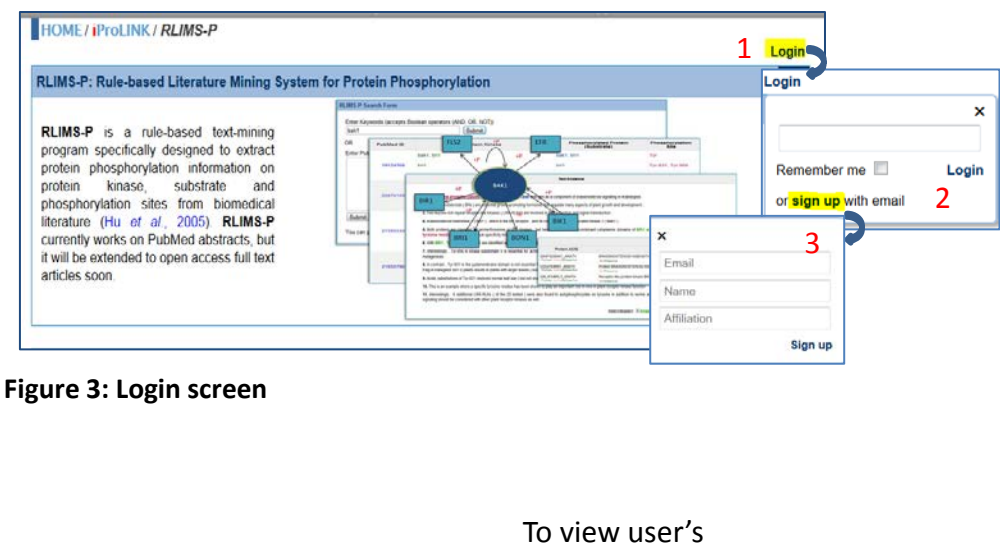

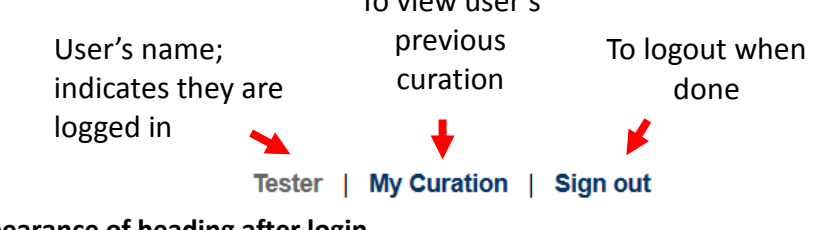

#### Figure 4: Appearance of heading after login

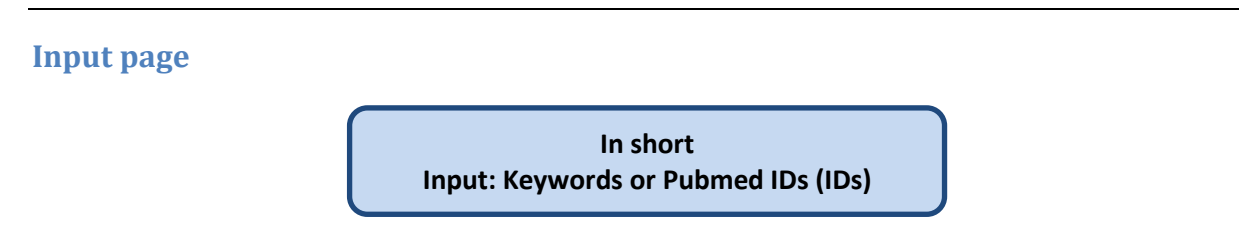

The new website allows the input of keywords or phrases (Figure 5, 1) that can be combined using Boolean operators. This input is used to query PubMed documents, and relevant documents are retrieved for processing by RLIMS-P. Alternatively a list of PMIDs (Figure 5, 2), delimited by comma, space, or new line can be entered. Users can enter up to 200 PMIDs per run. In both cases, clicking on Submit Query will retrieve the results, and clicking on Reset will empty the query box, so that a

different query can be entered.

| RLIMS-P Search Form                                                                                  |          |
|----------------------------------------------------------------------------------------------------|----------|
| Enter Keywords (accepts Boolean operators (AND, OR, NOT)) "beta catenin" AND cancer Submit Query Res | ∍et      |
| Enter PubMed IDs (PMIDs) delimited by "," or space, e.g., 2108025, 1                                 | 6436437. |
| 2 23412089<br>23406730<br>23400998<br>23397032<br>23396981<br>23396967                               |          |
| Submit Query Reset                                                                                   | 41       |
| You can process up to 200 PMIDs per run. Sample output                                               |          |

Figure 5: RLIMS-P input interface

#### **Results Page**

| In short                                                                                          |  |
|---------------------------------------------------------------------------------------------------|--|
| RLIMS-P Results: statistics, summary table with different views (kinase, substrate, PMID), access |  |
| to text evidence, and table saving                                                                |  |
|                                                                                                   |  |

#### Return links

| 🛨 Previous Page 🛽                                                      | RLIMSP Home                                                                        |                                                                                                    |                    |                                     |        | Tester   My Cura     | tion   Sign out  |
|------------------------------------------------------------------------|------------------------------------------------------------------------------------|----------------------------------------------------------------------------------------------------|--------------------|-------------------------------------|--------|----------------------|------------------|
| The latest 200 of 629<br>Documents RLIMS-P<br>Click here to see full r | documents with potential<br>positive=178 where Kina:<br>esults. Note the processir | I phosphorylation are processed Save PN<br>se=42, Substrate=154 and Site=39<br>ng time may be long due to the big amour | nt of PMIDs.       | itatistics                          | View c | ptions               | Save             |
| Summary                                                                |                                                                                    |                                                                                                    |                    |                                     |        | View by Summary 👻    | Save Table       |
| Show Selected                                                          | Results Tal                                                                        | DIE Protein Kinase                                                                                                    | \$                 | Phosphorylated Protein (Substrat    | te) 🗢  | No. of Sentences *   | Text Evidence    |
|                                                                        | 22126602                                                                           | flt3/itd-related, flt3/itd, flt3                                                                                        |                    | beta-catenin                        |        | 7                    | 19**             |
|                                                                        | 22369945                                                                           | p21-activated kinase 1 ( pak1 ), prot<br>k299r                                                                          | ein kinase a, pak1 | beta-catenin                        |        | 7                    | 13P*             |
|                                                                        | 22511927                                                                           | kinase d1 ( pkd1 )                                                                                                    |                    | hate establish there bets establish |        | 5                    | <b>1</b> 3**     |
|                                                                        | 22025562                                                                           | ck1alpha                                                                                                    | RLIMS-             | P annotation                        |        | 3                    | (G)**            |
|                                                                        | 22515442                                                                           | pkm2, c-src, y333 beta-catenin                                                                                          |                    | beta-catenin, pkm2                  |        | 2                    | 13/*             |
|                                                                        | Link to<br>PubMed                                                                  |                                                                                                    |                    |                                     |        | Links to<br>evidence | o text<br>ce and |

curation interface

#### Figure 6: Overview of the results page

**Overview:** The results page contains the search statistics and the results table (Figure 6). Users can customize their view of the information in the table and download their results from this page.

**RLIMS-P Statistics:** The new RLIMS-P results page presents detailed statistics on the documents with potential phosphorylation information (those containing a phosphorylation-related trigger word) and those with phosphorylation information according to RLIMS-P processing (Figure 7). For convenience, only the results for the latest 200 PMIDs are shown for a keyword search, but the user can choose to access the full result set.

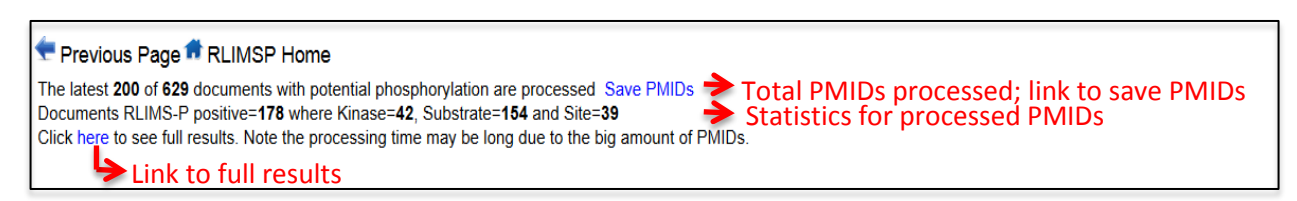

Figure 7: RLIMS-P Statistics

#### Results table:

*(i) Columns in the results table:* The results table contains the following columns. Note that the order and appearance of these columns will vary depending on a variety of user-settable options (see below).

*Show Selected:* Allows the user to select which annotation lines to display. Annotation lines are selected by clicking on the corresponding check boxes and then on "Show Selected" (Figure 8). annotation lines by clicking on the corresponding check boxes and then on Show Selected.

| Show Selected | Pu led ID | Pro       | tein Kinase    | Phosphorylated Protein (Substrate)   | Phosphorylation Site S         | No. of Text Evidence |               |
|---------------|-----------|-----------|----------------|--------------------------------------|--------------------------------|----------------------|---------------|
|               |           |           |                |                                      |                                |                      |               |
| <b>v</b>      | Show All  | PubMed ID | Protein Kinase | Phosphorylated Protein (Substrate)   | Phosphorylation Site           | No. of Sentences     | Text Evidence |
|               |           |           | ckiepsilon     | ror2                                 | Ser, Thr                       | 1                    | 18*           |
|               |           |           | ckiepsilon     | ckiepsilon                           | Ser, Thr                       | 1                    | 19*           |
|               |           | 15375164  | ror2           | ror2                                 | Туг                            | 1                    | 13**          |
|               |           |           |                | g protein -coupled receptor kinase 2 | Туг                            | 1                    | 13*           |
|               |           |           |                | ror2                                 | Ser, Thr, Tyr                  | 1                    | 13"           |
| V             |           |           | gsk-3beta      | beta-catenin                         | Ser-45                         | 1                    | 13**          |
|               |           |           | ck1            | beta-catenin                         | Ser-45                         | 1                    | 19*           |
|               |           | 10051714  | gsk-3          |                                      | Ser-45                         | 1                    | 13*           |
|               |           | 12051714  |                | beta-catenin                         | Ser-33, Ser-37, Thr-41         | 1                    | 19*           |
|               |           |           |                | wnt                                  | Ser, Thr                       | 1                    | 13*           |
|               |           |           |                | beta-catenin                         | Ser, Thr                       | 1                    | 13**          |
|               |           |           |                | beta catenin                         | Ser-33, Ser-37, Thr-41, Ser-45 | 1 BP*                |               |

#### Figure 8: Displaying desired annotation lines using the Show Selected column

*PubMed ID:* Displays the PubMed ID of each RLIMS-P positive document. Clicking on the ID will link to the PubMed abstract.

Protein Kinase: Kinases identified by RLIMS-P are shown in green.

*Phosphorylated Protein (Substrate):* Proteins determined by RLIMS-P to be phosphorylated substrates are shown in blue.

*Phosphorylation Site:* Phosphorylation sites identified by RLIMS-P are shown in red. This column is not included in the Summary view (see below).

*No. of Sentences:* Indicates the number of sentences from the document that contain evidence for that line of annotation. Clicking on the number links to the Text Evidence/Curation page for that line of annotation (Figure 9).

| View           | by Substr           | ate s      | how all annotations   🚯             |           |           |                    |             |        |                  |                                         |                                      | View by Substrate                    | - Save Table             |
|----------------|---------------------|------------|-------------------------------------|-----------|-----------|--------------------|-------------|--------|------------------|-----------------------------------------|--------------------------------------|--------------------------------------|--------------------------|
| Show           | Selected            | Ph         | osphorylated Protein (S             | ubstrate) |           | Pub                | Med ID      | φ.     |                  | Protein Kinase                          | Phosphorylation Site                 | No. of Sentences +                   | Text Evidence            |
|                |                     |            |                                     |           |           | 221                | 26602       |        | flt3/itd-        | related                                 | Tyr                                  | 1                                    | 13/**                    |
|                |                     |            |                                     |           |           | 223                | 69945       |        | p21-ac<br>kinase | tivated kinase 1 ( pak1 ), protein<br>a | Ser-675                              | 1                                    | 13°°                     |
|                |                     | beta-ca    | beta-catenin                        |           |           | 223                | 69945       |        | pak1 k           | 299r                                    | Thr-423                              | 1                                    | 13**                     |
|                |                     |            |                                     |           | 22515442  |                    |             | pkm2,  | c-src            | Tyr-333                                 | 1                                    | 13°                                  |                          |
|                |                     |            |                                     |           |           | 221                | 26602       |        | flt3/itd         |                                         | Tyr-654                              | 1                                    | 13"                      |
|                |                     |            |                                     |           |           | 223                | 69945       |        | p21-ac           | tivated kinase 1 ( pak1 )               | Ser-663                              | 2                                    | 137                      |
|                |                     |            |                                     |           |           | 221                | 26602       |        | 613              |                                         | Tur 654                              |                                      | 100                      |
| ext Evid       | lence               |            |                                     |           |           |                    |             |        |                  |                                         |                                      | Back to Views v Dov                  | vnload - Layout -        |
|                |                     |            | PubMed Informa                      | tion      |           |                    |             |        |                  |                                         | Text Evidence                        | ,                                    |                          |
| 22369945       | 👍 2012 Mar          | 16 Par     | k MH, Kim DJ, You ST, Lee CS, Kir   | m H Bioch | em Biophy | s Res Comm         | un .        | Ful    | Text             |                                         |                                      |                                      |                          |
|                |                     |            |                                     |           |           |                    |             |        |                  | 6 Mutagenesis followed by a kinase      | e assay revealed that PAK1 phos      | phorylated \$663 in addition to \$67 | 5 , and an anti-phosph   |
|                |                     |            | RLIMS-P Annota                      | tion      |           |                    |             |        |                  | beta-catenin (S663) antibody dete       | ected the phosphorylation of S6      | 3 downstream of PAK1 in various h    | uman colon cancer ce     |
| No.            | Kinase              |            | Substrate                           | Site      | S         | entence            | Comment     | Va     | lidation         |                                         |                                      |                                      |                          |
| 1 p21          | -activated kinase 1 | (pak1) b   | beta-catenin                        | Ser-663   | 6         | .9                 |             |        | XV               | 9 Taken together , these results pr     | ovide evidence that PAK1 specific    | ally phosphorylates beta-caten       | in at \$663 and that thi |
| 0.0            |                     |            |                                     |           |           |                    | A           | dd An  | notation         | phosphorylation is essential for        | r the PAK1 -mediated transcriptional | activation of beta-catenin .         |                          |
|                |                     |            |                                     |           |           |                    |             |        |                  |                                         | Salactidasalact 🗸 ki                 |                                      | obosobo kerovorda        |
| Destate        |                     |            | Gene Normalizat                     | tion      |           | d d l la IDa a N/I |             |        |                  |                                         |                                      |                                      |                          |
| Protein        | Nam                 | e          | UniProtKB A                         | 6         | A         | da UniProtki       | BAG AF      | inotat | ION NO.          |                                         |                                      |                                      |                          |
| Kildse         | paki                |            | Not normalized                      |           |           |                    |             |        |                  |                                         |                                      |                                      |                          |
| Jubstrate      | beta-catenin        |            | Not normalized                      |           |           |                    |             | 1      |                  |                                         |                                      |                                      |                          |
|                |                     |            |                                     |           |           |                    | Add Gene    | Norma  | lization         |                                         |                                      |                                      |                          |
|                |                     |            | PMID Mapping to Uni                 | iProtKB   |           |                    |             |        |                  |                                         |                                      |                                      |                          |
| Pr             | otein AC/ID         |            | Protein Nam                         | e         |           | (                  | Organism    | Name   | 9                |                                         |                                      |                                      |                          |
| ProClass Units | 1_HUMAN             | Serine/thr | reonine-protein kinase PAK 1<br>rus |           |           | Homo s             | apiens (Hur | nan)   |                  |                                         |                                      |                                      |                          |
| SWYA6/CT       | BL1_HUMAN           | Beta-cate  | enin-like protein 1<br>rus          |           |           | Homo s             | apiens (Hur | nan)   |                  |                                         |                                      |                                      |                          |

## Figure 9: Clicking on the number of sentences displays the Text Evidence page for that line of annotation

*Text Evidence/Curation:* Clicking on the <sup>IPP</sup> icon provides access to the RLIMS-P text evidence and editing/curation page for the entire title and abstract of the document indicated on that line of annotation (see Text Evidence/Curation section below).

(*ii*) **Column sorting:** Each column in the results table can be sorted based on ascending or descending numerical or alphabetical by clicking on the arrows next to the column headings (Figure 10).

| Show Selected |
|---------------|
|---------------|

#### Figure 10: Arrows next to the column headings can be used to sort the results

(*iii*) *View Options:* Users can organize the display in the results table according to their interests using the "View by" menu (Figure 6, View options).

*View by Summary:* The default view of the RLIMS-P results table is the Summary view, in which all of the kinases and phosphorylated substrates identified in a particular document are summarized in a single line of annotation (Figure 11). Documents containing kinase, substrate and site information are listed first. Phosphorylation site information is not presented in this view.

| The latest 200 of 629 di<br>Documents RLIMS-P pi<br>Click here to see full res | RLIMSP Home<br>ocuments with potentia<br>ositive=178 where Kina<br>sults. Note the process | I phosphorylation are processed Save PMIDs<br>se=42, Substrate=164 and Site=39<br>ing time may be long due to the big amount of PMIDs. |                                      | Tester   My Cur    | ration   Sign out |
|--------------------------------------------------------------------------------|--------------------------------------------------------------------------------------------|----------------------------------------------------------------------------------------------------|--------------------------------------|--------------------|-------------------|
| Summary                                                                        |                                                                                            |                                                                                                    |                                      | View by Summary    | - Save Table      |
| Show Selected                                                                  | PubMed ID 🔹                                                                                | Protein Kinase 🔹 🕈                                                                                                    | Phosphorylated Protein (Substrate) + | No. of Sentences 🗢 | Text Evidence     |
|                                                                                | 22126602                                                                                   | fit3/itd-related, fit3/itd, fit3                                                                                                    | beta-catenin                         | 7                  | <b>1</b> 3°       |
|                                                                                | 22369945                                                                                   | p21-activated kinase 1 ( pak1 ), protein kinase a, pak1 k299r                                                                          | beta-catenin                         | 7                  | 10**              |
|                                                                                | 22511927                                                                                   | kinase d1 ( pkd1 )                                                                                                    | beta catenin, t120 beta-catenin      | 5                  | <b>1</b> 3"       |
|                                                                                | 22025562                                                                                   | ck1alpha                                                                                                    | c-myc, beta-catenin                  | 3                  | 19**              |
|                                                                                | 22515442                                                                                   | pkm2, c-src, y333 beta-catenin                                                                                                    | beta-catenin, pkm2                   | 2                  | tar-              |

#### Figure 11: View by Summary

*View by PMID:* This view is document-centric, grouping together all of the annotation lines for a particular document (Figure 12). Unlike the Summary view, each line of annotation in the PMID view consists of a single kinase, its substrate, and the corresponding phosphorylation site(s). Columns are left blank if kinase, substrate, and/or site information was not obtained from the document.

| View by PMID  | Show all annotati | ons 💁                                             |                                    |                      | View by PMID       | - Save Table  |
|---------------|-------------------|---------------------------------------------------|------------------------------------|----------------------|--------------------|---------------|
| Show Selected | PubMed ID         | Protein Kinase +                                  | Phosphorylated Protein (Substrate) | Phosphorylation Site | No. of Sentences + | Text Evidence |
|               |                   | fit3/itd-related                                  | beta-catenin                       | Tyr                  | 1                  | 63**          |
|               | 22126602          | fit3/itd                                          | beta-catenin                       | Tyr-654              | 1                  | £3#*          |
|               |                   | fit3                                              | beta-catenin                       | Tyr-654              | 1                  | £3**          |
|               |                   | p21-activated kinase 1 ( pak1 ), protein kinase a | beta-catenin                       | Ser-675              | 1                  | 13**          |
| 10            | 22369945          | pak1 k299r                                        | beta-catenin                       | Thr-423              | 1                  | 13*           |
|               |                   | p21-activated kinase 1 ( pak1 )                   | beta-catenin                       | Ser-663              | 2                  | 13**          |

#### Figure 12: View by PMID

*View by Kinase:* The view is kinase-centric, grouping together information for each unique kinase mentioned in the document set (Figure 13). Note that we are still working on improving the standardization of protein names, and therefore in some cases, if a kinase is referred to by multiple names, all mentions of the kinase will not be collected into a single group. Within a group, each line of annotation shows an individual substrate of the kinase, the phosphorylation site(s), and the PMID for the document containing the evidence for that annotation. Substrate and/or site columns will be left blank if that information was not obtained from a particular document.

#### Last updated 08/28/2013

| View by Kinas | e Show all annotations 0 |   |           |   |                                    |   |                        | View by Kinase     | Save Table    |
|---------------|--------------------------|---|-----------|---|------------------------------------|---|------------------------|--------------------|---------------|
| Show Selected | Protein Kinase           | ٥ | PubMed ID | ۰ | Phosphorylated Protein (Substrate) | ٠ | Phosphorylation Site + | No. of Sentences + | Text Evidence |
| 877           | kinase d1 ( pkd1 )       |   | 22511927  |   | beta catenin                       |   | Thr-120                | 2                  | EP*           |
| 1             | hindse er (phar)         |   | 22511927  |   | t120 beta-catenin                  |   | Thr-120                | 1                  | 19**          |
| 171           | chtainha                 |   | 22025562  |   | с-тус                              |   | Ser-252                | 1                  | 13P           |
|               | Сктарла                  |   | 22025562  |   | beta-catenin                       |   |                        | 1                  | 13*           |
| 101           | ask 2bota                |   | 21496192  |   | beta-catenin                       |   | Ser-45                 | 1                  | 13*           |
|               | gan-Joela                |   | 21837368  |   | beta-catenin                       |   |                        | 1                  | 13°           |

#### Figure 13: View by Kinase

*View By Substrate:* This view is substrate-centric, grouping together information for each unique substrate mentioned the document set (Figure 14). Note that we are still working on improving the standardization of protein names, and therefore in some cases, if a substrate is referred to by multiple names, all mentions of the substrate will not be collected into a single group. Within a group, each line of annotation shows an individual kinase for the substrate, the phosphorylation site(s), and the PMID for the document containing the evidence for that annotation. Kinase and/or site columns will be left blank if that information was not obtained from a particular document.

| View by Substr | ate Show all annotations           |   |           |   |                                                                                              |                                   | View by Substrate  | Save Table       |
|----------------|------------------------------------|---|-----------|---|----------------------------------------------------------------------------------------------|-----------------------------------|--------------------|------------------|
| Show Selected  | Phosphorylated Protein (Substrate) | ٠ | PubMed ID | ٠ | Protein Kinase                                                                               | Phosphorylation Site              | No. of Sentences + | Text Evidence    |
|                |                                    |   | 22126602  |   | fit3/itd-related                                                                             | Tyr                               | 1                  | 13**             |
|                |                                    |   | 22369945  |   | p21-activated kinase 1 ( pak1 ), protein kinase a                                            | Ser-675                           | 1                  | 13 <sup>20</sup> |
|                | beta-catenin                       |   | 22369945  |   | pak1 k299r                                                                                   | Thr-423                           | 1                  | 13"              |
|                |                                    |   | 22515442  |   | pkm2, c-src                                                                                  | Туг-333                           | 1                  | <b>1</b> 32      |
|                |                                    |   | 22126602  |   | fit3/itd                                                                                     | Tyr-654                           | 1                  | GP               |
|                |                                    |   | 22369945  |   | p21-activated kinase 1 ( pak1 )                                                              | Ser-663                           | 2                  | GP*              |
|                |                                    |   | 22126602  |   | fit3                                                                                         | Туг-654                           | 1                  | 137"             |
|                |                                    |   | 22173096  |   | pak4                                                                                         | Ser-675                           | 1                  | 137              |
|                |                                    |   | 23076981  |   | glycogen synthase kinase-3beta (<br>gsk-3beta ), kinase casein kinase 1alpha<br>( ck1alpha ) | Ser-33, Ser-37,<br>Thr-41, Ser-45 | 1                  | Lio"             |

Figure 14: View by Substrate

(*iv*) *Expanded RLIMS-P results:* Clicking on the  $\bigcirc$  icon will expand the table to show the full RLIMS-P results, including information that is partially redundant (as is the case for the annotation in the dashed box in Figure 15). This option is available for all of the table arrangements described in the previous section.

| 22946057 | ck1      | wnt3a | Ser, Thr | 1 | G.           |
|----------|----------|-------|----------|---|--------------|
| 22946057 | fyn, src | wnt3a | Tyr      | 1 | <b>13</b> ** |
|          |          |       |          |   |              |
|          | fyn, src | wnt3a | Туг      | 1 | læ.          |
|          |          |       |          |   |              |
| 22946057 | ck1      | wnt3a | Ser, Thr | 1 | 13°°         |

## Show all annotations $\bigcirc$ $\rightarrow$ Click to show expanded annotation

#### Figure 15: Expanded annotation

(v) Downloading the results table: Clicking on the Download button will create a comma-delimited file containing the PMID, kinase, substrate, and site information and the associated evidence sentences (Figure 16). The order of the information in the file will vary depending on the view from which is was downloaded.

| View by PMID  | Show all annotation | ns O           |                |                |                |                  |         |                         | View by PMID       | + Download +          |                     |                           |                        |
|---------------|---------------------|----------------|----------------|----------------|----------------|------------------|---------|-------------------------|--------------------|-----------------------|---------------------|---------------------------|------------------------|
| Show Selected | PubMed ID +         |                | Protein Kinase | ٠              | Phosphorylated | Protein (Substra | te) •   | Phosphorylation<br>Site | No. of Sentences   | Text Evidence/Curatio | n                   |                           |                        |
|               |                     | fit3/itd-relat | itd-related    |                | beta-catenín   |                  |         | Tyr                     | 1                  | 1/2                   |                     |                           |                        |
| 0             | 221206002           | feg.fed        | PMID           | Kinase         | Substrate      | Site             | Sent    | tence                   |                    |                       |                     |                           |                        |
|               | 22120002            | intaritu       | 22126602       | flt3/itd-relat | beta-catenin   | Tyr              | TI - ۱  | Y654 of beta-cat        | enin is essential  | for FLT3/ITD-relate   | d tyrosine p        | phorylation and nucle     |                        |
|               |                     | fit3           | 22126602       | flt3/itd       | beta-catenin   | Tyr-654          | In th   | ne experiments u        | using COS-7 cells  | expressing FLT3/IT    | D 🤊 🛄 📶 nu          | tant beta-catenin , FL    |                        |
|               |                     |                | p21-activat    | 22126602       | flt3           | beta-catenin     | Tyr-654 | In vi                   | tro kinase assay   | s , using recomb      | inant FLT3 and biot | ih,oeta-ca                | tenin peptide includir |
|               |                     | kinase a       | 22126602       |                | beta-catenin   | Tyr              | Tyro    | sine phosphoryl         | ation of beta-ca   | tenin affects the ce  | II adnesion , mig   | ration , and gene tran    |                        |
| 0             | 22369945            | pak1 k299r     | 22126602       |                | beta-catenin   | Tyr              | Thes    | se results explair      | how FLT3/ITD a     | affects the tyrosine  | phosphorylatio      | n, nuclear localization   |                        |
|               |                     |                | 22126602       |                | beta-catenin   | Tyr-654          | Pror    | moter -reporter a       | assays demonstr    | ated that Y654 pho    | sphorylation of     | beta-catenin was clos     |                        |
|               |                     |                | p21-activat    | 22126602       |                | beta-catenin     | Tyr-654 | Targ                    | eting Y654 phos    | phorylation may       | lead to the develo  | pment of novel            | approaches to therap   |
|               |                     |                | 22369945       | p21-activate   | beta-catenin   | Ser-675          | The     | phosphorylation         | status of beta-    | catenin determines    | its fate and affe   | cts its cellular function |                        |
|               |                     |                | 22369945       | pak1 k299r     | beta-catenin   | Thr-423          | Activ   | ve PAK1 T423E b         | out not inactive F | AK1 K299R interac     | ted with and ph     | osphorylated beta-cat     |                        |
|               |                     |                | 22369945       | p21-activate   | beta-catenin   | Ser-663          | Mut     | agenesis followe        | ed by a kinase as  | say revealed that P   | AK1 phosphoryl      | ated S663 in addition     |                        |
|               |                     |                | 22369945       | p21-activate   | beta-catenin   | Ser-663          | Take    | en together , the       | se results provid  | le evidence that PA   | K1 specifically p   | hosphorylates beta-ca     |                        |
|               |                     |                | 22369945       |                | beta-catenin   | Ser-663          | TI - F  | Phosphorylation         | of beta-catenin    | at serine 663 regul   | ates its transcrip  | tional activity .         |                        |
|               |                     |                | 22369945       |                | beta-catenin   | Ser-663          | Furt    | hermore , the W         | /nt3a -stimulate   | d S663 phosphoryla    | tion was inhibit    | ed by the PAK1-specif     |                        |
|               |                     |                | 22369945       | p21-activate   | d kinase 1 ( p | ak1 ),protein    | The     | phosphorylation         | n status of beta-  | catenin determines    | its fate and affe   | cts its cellular function |                        |
|               |                     |                | 22369945       |                | beta-catenin   |                  | In th   | ne present study        | , we explored th   | ne PAK1-specific ph   | osphorylation si    | te(s) in beta-catenin .   |                        |

#### Figure 16: Downloading the results table

#### **Text Evidence/Curation Page**

In short

RLIMS-P Text Evidence/Curation page: statistics, text evidence, curation interface (including PubMed information, RLIMS-P annotation, gene normalization, and PMID mapping to UniProtKB), and download options Accessing the Text Evidence/Curation Page: Clicking on the <sup>IIII</sup> icon in the results table provides access to the RLIMS-P text evidence and editing/curation page for the entire title and abstract of the document indicated on that line of annotation (Figure 6). Clicking on the number in the "No. of Sentences" column of the results table provides access to the text evidence and editing/curation page for that line of annotation only (Figure 6, Figure 9).

**Returning to the results table:** From the Text Evidence/Curation page, users can return to the Results page by choosing a viewing option (Summary, PMID, Kinase, or Substrate) from the Back to Views menu (Figure 17).

| Tex | t Eviden                | ce       |                         |                 |                |                 |      |                               | Back to Views           | ▼ Download            | ▼ Layout ▼          |
|-----|-------------------------|----------|-------------------------|-----------------|----------------|-----------------|------|-------------------------------|-------------------------|-----------------------|---------------------|
|     |                         |          | PubMed Info             | ormation        |                |                 |      |                               | Summary                 |                       |                     |
| 22  | 126602 🛋                | 2012 Apr | Kajiguchi T, Katsumi A, | , Tanizaki R, K | iyoi H, Naoe ' | Eur J Haema     | atol |                               | PMID                    |                       |                     |
| _   |                         |          |                         |                 |                |                 | 1    | TI - Y654 of beta-ca          | <sup>te</sup> Kinase    | for FLT3/ITD-r        | elated tyrosine     |
|     |                         |          | RLIMS-P An              | notation        |                |                 |      | phosphorylation and nucle     | a                       | ı-catenin .           |                     |
| No. | Kin                     | ase      | Substrate               | Site            | Sentence       | Comment Validat | tion |                               | Substrate               |                       |                     |
|     | flt3/itd-rela           | ated     | beta-catenin            | Tyr             |                |                 | 2    | AB - beta-Catenin plays a     | dual role as a key e    | ffecter in the regula | ation of adherens   |
| 1   | into into i ton         | 100      | bota outonin            |                 | 1              | V )             | 5    | junctions as well as a transc | riptional co-activator. |                       |                     |
| 2   | 2 flt3/itd beta-catenin |          | beta-catenin            | Tyr-654         | 5              | · · >           | 6    |                               |                         |                       |                     |
|     |                         |          |                         |                 |                |                 | 3    | Tyrosine phosphorylation      | of beta-catenin affect  | cts the cell adhesio  | n , migration , and |
| 3   | flt3                    |          | beta-catenin            | Tyr-654         | 7              | 11              | ( )  | anno transcription in many    | tunce of human car      | noor colle includi    | na acuto muoloid    |

Figure 17: The Back to Views menu on the Text Evidence/Curation page

**RLIMS-P Statistics:** Like the Results page, the Text Evidence/Curation page displays the RLIMS-P statistics for the current query (Figure 7).

*Layout:* Using the Layout menu, users can switch between a two-column (Figure 18) and one-column (Figure 19) layout of the Text Evidence/Curation page.

| xt    | Evidence                                                                                     |                           |              |                        |                           |                |                        |                |       |
|-------|----------------------------------------------------------------------------------------------|---------------------------|--------------|------------------------|---------------------------|----------------|------------------------|----------------|-------|
|       |                                                                                              |                           |              | PubMed Informa         | ation                     |                |                        |                |       |
| 2212  | 26602 🖄                                                                                      | 2012 Apr                  | Kajiguch     | ni T, Katsumi A, Tani: | zaki R, Kiyoi             | Eur J Haematol |                        | full Text      |       |
|       |                                                                                              |                           |              | RLIMS-P Annota         | tion                      |                |                        |                |       |
| No.   | Kinase     Substrate     Site     Senter       ft3/td-related     beta-catenin     Tyr     1 |                           |              |                        |                           | Sentence       | Commer                 | t Validation   |       |
| 2     | fit3/itd                                                                                     | fit3/itd beta-catenin Tyr |              |                        | /itd beta-catenin Tyr-654 |                | beta-catenin Tyr-654 5 |                | J √ X |
| 3     | fit3                                                                                         |                           | beta-catenin |                        | Tyr-654                   | 7              |                        | VХ             |       |
|       |                                                                                              |                           |              |                        |                           |                |                        | Add Annotation |       |
|       |                                                                                              |                           |              | Gene Normaliza         | tion                      |                |                        |                |       |
| Prot  | ein N                                                                                        | lame                      |              | UniProtKB A            | .C                        | Add UniProt    | KB AC A                | nnotation No.  |       |
|       | fit3/itd-related                                                                             | l i                       | Not norma    | alized                 |                           |                |                        | 1              |       |
| Kina  | se fit3/itd                                                                                  |                           | Not norma    | alized                 |                           |                |                        | 2              |       |
|       | fit3                                                                                         | Not normalized 3          |              | 3                      |                           |                |                        |                |       |
| Subst | rate beta-catenin                                                                            |                           | Not norma    | alized                 |                           |                |                        | 1, 2, 3        |       |
|       |                                                                                              |                           |              |                        |                           |                | Add Gene               | Normalization  |       |

Figure 18: Two-column layout of the Text Evidence/Curation page

| Tavé Eu | i de me              |                                                                 |                   |                        |                                                          |               |                            |                 |                  |                   |                  |  |  |
|---------|----------------------|-----------------------------------------------------------------|-------------------|------------------------|----------------------------------------------------------|---------------|----------------------------|-----------------|------------------|-------------------|------------------|--|--|
| lext Ev | laena                | e                                                               |                   |                        |                                                          |               |                            | Back to Viev    | vs 🔻             | Download          | Layout 👻         |  |  |
|         |                      |                                                                 |                   |                        | PubMed Information                                       | ı             |                            |                 |                  |                   | One Column       |  |  |
| 2212660 | 2 ණ                  |                                                                 | 2012 Apr          |                        | Kajiguchi T, Katsumi A, Tanizaki R, Kiyoi Eur J Haematol |               |                            |                 |                  | Full Text         | Two Column       |  |  |
| _       |                      |                                                                 |                   |                        | DI IMC D Assistation                                     |               |                            |                 |                  |                   |                  |  |  |
| Nie     | No. Kingana          |                                                                 |                   |                        | RLIMS-P Annotation                                       |               |                            |                 | Santanco Commont |                   |                  |  |  |
| INO.    | Kinase               |                                                                 |                   | hate estable           | Substrate                                                | <b>T</b>      | Site                       | Sentence        |                  | ommeni            | validation       |  |  |
| 1       | fit3/itd-related bet |                                                                 |                   | beta-catenin           |                                                          | iyr           | 1                          |                 |                  |                   | √ X              |  |  |
| 2       | fit3/ite             | d                                                               |                   | beta-catenin           |                                                          | Tyr-654       | 5                          |                 |                  |                   | √ X              |  |  |
| 3       | 3 fit3 be            |                                                                 |                   |                        |                                                          | Tyr-654       | 7                          |                 |                  |                   | √ X              |  |  |
|         |                      |                                                                 |                   |                        |                                                          |               |                            |                 |                  |                   | Add Annotation   |  |  |
|         | Gene Normalization   |                                                                 |                   |                        |                                                          |               |                            |                 |                  |                   |                  |  |  |
| Prote   | in                   | Name                                                            |                   |                        | UniProtKB AC                                             |               |                            | Add UniProt     | KB AC            | Ann               | otation No.      |  |  |
|         |                      | fit3/itd-related                                                |                   | Not normalized         |                                                          |               |                            |                 |                  | 1                 |                  |  |  |
| Kinas   | se                   | fit3/itd                                                        |                   | Not normalized         |                                                          |               |                            |                 |                  | 2                 |                  |  |  |
|         |                      | fit3                                                            |                   | Not normali            | zed                                                      |               |                            |                 |                  | 3                 |                  |  |  |
| Substr  | ate                  | beta-catenin                                                    |                   | Not normali            | zed                                                      |               |                            |                 |                  | 1, 2, 3           |                  |  |  |
|         |                      |                                                                 |                   |                        |                                                          |               |                            |                 |                  | Add Ger           | ne Normalization |  |  |
|         |                      |                                                                 |                   |                        | Text Evidence                                            |               |                            |                 |                  |                   |                  |  |  |
| 1       | TI - Y6              | 54 of beta-catenin is essential                                 | for FLT3/ITD-re   | elated tyrosine pho    | osphorylation and nuclear local                          | ization of b  | eta-catenin .              |                 |                  |                   |                  |  |  |
| 2       | AB - be              | eta-Catenin plays a dual role as a                              | a key effecter in | n the regulation of ad | herens junctions as well as a trans                      | criptional co | -activator .               |                 |                  |                   |                  |  |  |
| 3       | Tyrosi<br>tandem     | ine phosphorylation of beta-on<br>a duplication (FLT3/ITD-AML). | catenin affect    | s the cell adhesion ,  | migration , and gene transcription                       | in many type  | es of human cancer cells , | including acute | myeloid leu      | ikemia cells with | FLT3 internal    |  |  |

#### Figure 19: One-column layout of the Text Evidence/Curation page

**Text Evidence:** When accessed via the <sup>IB\*\*</sup> icon in the results table, the Text Evidence section displays each sentence of the title and abstract with phosphorylation-related information highlighted. By default, kinase (green), substrate (blue), site (red), and phospho-keyword (black, underlined) evidence is highlighted (Figure 20). Users can customize the highlighting using the check boxes provided. When accessed via the number in the No. of Sentences column in the results table, the Text Evidence section will display only the sentences containing evidence for that line of annotation (Figure 9).

|    | Text Evidence                                                                                                    |
|----|----------------------------------------------------------------------------------------------------|
|    |                                                                                                    |
| 1  | TI - Y654 of beta-catenin is essential for FLT3/ITD-related tyrosine phosphorylation and nuclear localization of beta-catenin .                                                                                                    |
| 2  | AB - beta-Catenin plays a dual role as a key effecter in the regulation of adherens junctions as well as a transcriptional co-activator.                                                                                                   |
| 3  | Tyrosine phosphorylation of beta-catenin affects the cell adhesion , migration , and gene transcription in many types of human cancer cells , including acute myeloid leukemia cells with FLT3 internal tandem duplication (FLT3/ITD-AML). |
| 4  | Here , we investigated the relationship between three tyrosine residues (Y86 , Y142 , and Y654 ) in beta-catenin and oncogenic FLT3/ITD kinase .                                                                                           |
| 5  | In the experiments using COS-7 cells expressing FLT3/ITD and Wt or mutant beta-catenin , FLT3/ITD phosphorylated Y654 , and this residue was essential for beta-catenin's nuclear localization by FLT3/ITD .                               |
| 6  | Promoter -reporter assays demonstrated that Y654 phosphorylation of beta-catenin was closely related to TCF transcriptional activity .                                                                                                    |
| 7  | In vitro kinase assays, using recombinant FLT3 and biotinylated beta-catenin peptide including Y654 showed that FLT3 directly phosphorylated Y654 of beta-catenin.                                                                         |
| 8  | These results explain how FLT3/ITD affects the tyrosine phosphorylation, nuclear localization, and transcriptional activity of beta-catenin.                                                                                               |
| 9  | Targeting Y654 phosphorylation may lead to the development of novel approaches to therapy for FLT3/ITD-AML.                                                                                                    |
| 10 | > (c) 2012 John Wiley & ; Sons A/S. < /CopyrightInformation>/NNP                                                                                                    |
|    | Select/deselect: 🗹 kinase 🗹 substrate 🗹 site 🗹 phospho keywords                                                                                                    |

#### Figure 20: Text Evidence display

*Curation Interface:* The curation interface portion of the Text Evidence/Curation page allows the user to validate the RLIMS-P phosphorylation annotation and gene normalization. If there are any errors or omissions, the user can enter the correct information. The interface is divided into four sections: PubMed Information, RLIMS-P Annotation, Gene Normalization, and PMID Mapping to UniProt KB.

*(i) PubMed Information:* The PubMed information section displays the PMID, publication date, authors, and journal for the annotated document. Clicking on the PMID links to the PubMed record for the document (Figure 21A). For open access articles, the link to Full Text is also available (Figure 21B)

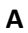

| 22357623 ⁄ 🗖                                                                                                    | 2012 Apr                                                                                                    | Li P, Goto H, Kasahara K, Matsuyama M                                                                                                    | Mol Biol Cell                                                                                                    | Full Text                      |                      |
|----------------------------------------------------------------------------------------------------|----------------------------------------------------------------------------------------------------|----------------------------------------------------------------------------------------------------|----------------------------------------------------------------------------------------------------|--------------------------------|----------------------|
|                                                                                                    |                                                                                                    |                                                                                                    |                                                                                                    |                                |                      |
|                                                                                                    | BubMed                                                                                                    |                                                                                                    |                                                                                                    |                                |                      |
| S National Library of Medicine<br>ational Institutes of Health                                                                                                    | Publied                                                                                                    | Advanced                                                                                                    |                                                                                                    |                                |                      |
| iisplay Settings: 🖂 Abs                                                                                                    | tract                                                                                                    |                                                                                                    | <u>Send to:</u>                                                                                                    |                                |                      |
| ol Biol Cell. 2012 Apr;23(8):1                                                                                                    | 582-92. doi: 10.1091/mbc                                                                                                    | :E11-10-0883. Epub 2012 Feb 22.                                                                                                    | foration                                                                                                    |                                |                      |
| <u>i P, Goto H, Kasahara K, I</u>                                                                                                    | Matsuyama M, Wang Z                                                                                                    | <u>, Yatabe Y, Kiyono T, Inagaki M</u> .                                                                                                    | reration.                                                                                                    |                                |                      |
| ivision of Biochemistry, Aichi                                                                                                    | Cancer Center Research                                                                                                    | Institute, 1-1 Kanokoden, Chikusa-Ku, Nagoya, Aichi 464-8681, Japan.                                                                                                    |                                                                                                    |                                |                      |
|                                                                                                    | tors. These pairways                                                                                                    | s are closely correlated in cell proliferation, but their interaction is largely un                                                                                                    | known. Here                                                                                                    |                                |                      |
| e show that Chk1 is pho<br>timulation. Nonphosphor<br>as a reverse effect on th<br>ne nucleus after serum s<br>90 RSK in serum-starve                                                                                                    | tors. These partways<br>sphorylated predomin<br>ylated Chk1-Ser-280 r<br>localization. Treatm<br>imulation, whereas th<br>d cells. In vitro analyse                                                                                                    | s are closely correlated in cell proliferation, but their interaction is largely un<br>lantly at Ser-280 and translocated from cytoplasm to nucleus in response t<br>mutation attenuates nuclear Chk1 accumulation, whereas the phosphomin<br>ent with p80 RSK inhibitor impairs ChK1 phosphorylation at Ser-280 and ac<br>nese two phenomena are induced by the expression of the constitutively ac<br>es indicate that p90 RSK stoichiometrically phosphorylates Ser-280 on Chk<br>PubMed Information                                                                                                    | known, Here<br>o serum<br>iic mutation<br>cumulation at<br>tive mutant of<br>(1. Together                                                              |                                |                      |
| ve show that Chk1 is pho<br>timulation. Nonphosphor<br>as a reverse effect on th<br>he nucleus after serum s<br>90 RSK in serum-starve                                                                                                    | 1015. These partivelys<br>sphorylated predomin<br>ylated Chk1-Ser-280 r<br>e localization. Treatme<br>timulation, whereas th<br>d cells. In vitro analyse                                                                                                    | s are closely correlated in cell proliferation, but their interaction is largely un<br>lantly at Ser-280 and translocated from cytoplasm to nucleus in response t<br>mutation attenuates nuclear Chk1 accumulation, whereas the phosphomin<br>ent with p80 RSK inhibitor impairs ChK1 phosphorylation at Ser-280 and ac<br>nese two phenomena are induced by the expression of the constitutively ac<br>es indicate that p90 RSK stoichiometrically phosphorylates Ser-280 on Chi<br>PubMed Information<br>Li P, Goto H, Kasahara K, Matsuyama M                                                                                                    | known. Here<br>o serum<br>ic mutation<br>cumulation at<br>tive mutant of<br><1. Together<br>Mol Biol Cell                                              | Full Text                      |                      |
| e show that Chk1 is pho<br>timulation. Nonphosphor<br>as a reverse effect on th<br>ne nucleus after serum s<br>90 RSK in serum-starve                                                                                                    | 1015. These pathways<br>sphorylated Chk1-Ser-280 r<br>e localization. Treatme<br>timulation, whereas th<br>d cells. In vitro analyse                                                                                                    | a re closely correlated in cell proliferation, but their interaction is largely un<br>lantly at Ser-280 and translocated from cytoplasm to nucleus in response t<br>mutation attenuates nuclear Chk1 accumulation, whereas the phosphomir<br>ent with p90 RSK inhibitor impairs Chk1 phosphorylation at Ser-280 and ac<br>ness two phenomena are induced by the expression of the constitutively ac<br>ess indicate that p90 RSK stoichiometrically phosphorylates Ser-280 on Chk<br><b>PubMed Information</b><br>Li P, Goto H, Kasahara K, Matsuyama M                                                                                                    | known. Here<br>o serum<br>ic mutation<br>cumulation at<br>tive mutant of<br>d. Together                                                                | Full Text                      |                      |
| we show that ChK1 is pho<br>timulation. Nonphosphor<br>mas a reverse effect on the<br>he nucleus after serum s<br>1900 RSK in serum-starver<br>22357623                                                                                                    | 1015. Intest pathways<br>sphorylated Chk1-Ser-280 r<br>e localization. Treatme<br>timulation, whereas th<br>d cells. In vitro analyse                                                                                                    | s are closely correlated in cell proliferation, but their interaction is largely un<br>lantly at Ser-280 and translocated from cytoplasm to nucleus in response t<br>mutation attenuates nuclear Chk1 accumulation, whereas the phosphomin<br>ent with p90 RSK inhibitor impairs Chk1 phosphorylation at Ser-280 and ac<br>sees two phenomena are induced by the expression of the constitutively ac<br>es indicate that p90 RSK stoichiometrically phosphorylates Ser-280 on Chk<br><b>PubMed Information</b><br>Li P, Goto H, Kasahara K, Matsuyama M                                                                                                    | known. Here<br>o serum<br>ic mutation<br>cumulation at<br>tive mutant of<br>1. Together<br>. Mol Biol Cell                                             | Full Text                      |                      |
| ve show that ChK1 is pho<br>stimulation. Nonphosphor<br>has a reverse effect on the<br>henucleus after serum s<br>190 RSK in serum-starves<br>22357623 24<br>22357623 24<br>USC Stational Library of Med<br>National Institutes of Health                                                                                                    | 2012 Apr<br>phorylated predomin<br>ylated Chk1-Ser-280 r<br>le localization. Treatme<br>d cells. In vitro analyse<br>2012 Apr<br>PMC                                                                                                    | s are closely correlated in cell proliferation, but their interaction is largely un<br>lantly at Ser-280 and translocated from cytoplasm to nucleus in response t<br>mutation attenuates nuclear Chk1 accumulation, whereas the phosphomin<br>ent with p80 RSK inhibitor impairs Chk1 phosphorylation at Ser-280 and ac<br>nese two phenomena are induced by the expression of the constitutively ac<br>es indicate that p80 RSK stoichiometrically phosphorylates Ser-280 on Chk<br><b>PubMed Information</b><br>Li P, Goto H, Kasahara K, Matsuyama M<br>22357623[pmid]<br>Save search Journal List Limits Advanced                                                                                                    | known. Here<br>o serum<br>iic mutation<br>cumulation at<br>tiive mutant of<br>(1. Together<br>. Mol Biol Cell                                          | Full Text                      |                      |
| ve show that Chk1 is pho<br>timulation. Nonphosphor<br>as a reverse effect on th<br>he nucleus after serum s<br>90 RSK in serum-starver<br>3<br>222357623<br>US National Library of Med<br>National Institutes of Health<br>Display Settings: (                                                                                                    | 2012 Apr<br>phorylated Chk1-Ser-280 r<br>le localization. Treatme<br>timulation, whereas th<br>d cells. In vitro analyse<br>2012 Apr<br>PMC<br>phore<br>phore<br>Summary                                                                                                    | s are closely correlated in cell proliferation, but their interaction is largely un<br>lantly at Ser-200 and translocated from cycloplasm to nucleus in response to<br>mutation attenuates nuclear Chk1 accumulation, whereas the phosphomir<br>ent with p00 RSK inhibitor impairs Chk1 phosphorylation at Ser-280 and ac<br>nese two phenomena are induced by the expression of the constitutively ac<br>es indicate that p90 RSK stoichiometrically phosphorylates Ser-280 on Chk<br><b>PubMed Information</b><br>Li P, Goto H, Kasahara K, Matsuyama M<br>22357623[pmid]<br>Save search Journal List Limits Advanced                                                                                                    | known. Here<br>o serum<br>is mutation<br>cumulation at<br>tive mutant of<br>(1. Together<br>Mol Biol Cell                                              | Full Text                      | yout                 |
| ve show that ChK1 is pho<br>timulation. Nonphosphor<br>has a reverse effect on the<br>he nucleus after serum s<br>900 RSK in serum-starver<br>3<br>222357623 2<br>US National Library of Med<br>National Institutes of Health<br>Display Settings: (<br>P90 RSK arrange<br>Ping Li, Hidemasa<br>Inagaki                                                                          | 2012 Apr<br>2012 Apr<br>2012 Apr<br>2012 Apr<br>PMC<br>Summary<br><u>s Chk1 in the nu</u><br>Goto, Kousuke H                                                                                                    | s are closely correlated in cell proliferation, but their interaction is largely un<br>lantly at Ser-280 and translocated from cytoplasm to nucleus in response t<br>mutation attenuates nuclear Chk1 accumulation, whereas the phosphomin<br>ent with p80 RSK inhibitor impairs Chk1 phosphorylation at Ser-280 and ac<br>nese two phenomena are induced by the expression of the constitutively ac<br>es indicate that p80 RSK stoichiometrically phosphorylates Ser-280 on Chk<br><b>PubMed Information</b><br>Li P, Goto H, Kasahara K, Matsuyama M<br>22357623[pmid]<br>Save search Journal List Limits Advanced<br>cleus for monitoring of genomic integrity during cell prolife<br>Kasahara, Makoto Matsuyama, Zhonghua Wang, Yasushi Ya                                          | known. Here<br>o serum<br>iic mutation<br>cumulation at<br>tive mutant of<br>(1. Together<br>Mol Biol Cell<br><u>Seration</u><br>/atabe, Tohru Kiyono, | Full Text<br>Gend to: S Filter | your<br>(1)<br>I gra |
| ve show that Ch41 is pho<br>stimulation. Nonphosphor<br>has a reverse effect on the<br>he nucleus after serum s<br>900 RSK in serum-starver<br>3<br>22357623<br>22357623<br>22357623<br>20<br>US National Library of Med<br>National Institutes of Health<br>Display Settings: (<br>P90 RSK arrange<br>Ping Li, Hidemasa<br>Inagaki<br>Mol Biol Cell. 2012 A<br>PMCID. PMC382783 | 2012 Apr<br>a cells. In vitro analyse<br>2012 Apr<br>2012 Apr<br>PMC<br>cells. In vitro analyse<br>pmc<br>cells. In vitro analyse<br>cells. In vitro analyse<br>pmc<br>cells. In vitro analyse<br>cells. In vitro analyse | s are closely correlated in cell proliferation, but their interaction is largely un<br>lantly at Ser-280 and translocated from cytoplasm to nucleus in response t<br>mutation attenuates nuclear Chk1 accumulation, whereas the phosphomir<br>ent with p90 RSK inhibitor impairs Chk1 phosphorylation at Ser-280 and ac<br>nese two phenomena are induced by the expression of the constitutively ac<br>ess indicate that p90 RSK stoichiometrically phosphorylates Ser-280 on Chk<br><b>PubMed Information</b><br>Li P, Goto H, Kasahara K, Matsuyama M<br>22357623[pmid]<br>Save search Journal List Limits Advanced<br>cleus for monitoring of genomic integrity during cell prolific<br>Kasahara, Makoto Matsuyama, Zhonghua Wang, Yasushi Y<br>2–1592. doi: 10.1091/mbc.E11-10-0883 | known. Here<br>o serum<br>ic mutation<br>cumulation at<br>tive mutant of<br>1. Together<br>Mol Biol Cell<br><u>Seration</u><br>Yatabe, Tohru Kiyono,   | Full Text                      | your<br>(1)<br>I gra |

#### Figure 21: PubMed Information section of the curation interface

(*ii*) *RLIMS-P Annotation:* This section displays a table of the RLIMS-P phosphorylation annotation lines. The first five columns—No. (line number), Kinase, Substrate, Site, and Sentence (sentence numbers from which evidence was obtained)—present the same information as in the results table and are not modifiable by the user. The last two columns—Comment and Validation—accept user input. In the Validation column, the user can click the check mark (turns green when clicked) if the RLIMS-P annotation on that line is correct and the X (turns red when clicked) if the annotation is incorrect (Figure 22). In the Comment column, the user can enter free-text comments; for example, if the annotation is incorrect, the user can provide a brief explanation of what is wrong (Figure 23). Clicking on Add Annotation at the bottom of the table creates a User Added Annotation section, which allows the user to enter additional kinase, substrate, site, and/or text evidence information (Figure 24).

|     |         | RLIMS-P Ann | otation             |             |         |                       |
|-----|---------|-------------|---------------------|-------------|---------|-----------------------|
| No. | Kinase  | Substrate   | Site                | Sentence    | Comment | Validation            |
| 1   | p90 rsk | chk1        | Ser-280             | 7, 8,<br>11 |         | × X                   |
| 2   | atr     | chk1        | Ser-280             | 9           |         | × X                   |
| 3   | chk1    | chk1        | Ser-296             | 9           |         | 🖌 X -                 |
| 4   | atr     | chk1        | Ser-345             | 9           |         | 🖌 X -                 |
| 5   |         | chk1        | Ser-296,<br>Ser-345 | 10          |         | <ul><li>✓ X</li></ul> |

Add Annotation

#### Figure 22: RLIMS-P Annotation section of the curation interface showing user validation

|     |         |           |                     |             |            |                       | 1  | II - P90    |
|-----|---------|-----------|---------------------|-------------|------------|-----------------------|----|-------------|
|     |         | RLIMS-P A | nnotation           |             |            |                       |    | cell prolif |
| No. | Kinase  | Substrate | Site                | Sentence    | Comment    | Validation            | 2  | AB - The    |
| 1   | p90 rsk | chk1      | Ser-280             | 7, 8,<br>11 |            | ✓ X                   | -  | is a senti  |
| 2   | atr     | chk1      | Ser-280             | 9           | Kinase sho | ould be p90 r         | sk | c           |
| 3   | chk1    | chk1      | Ser-296             | 9           |            |                       |    | C           |
| 4   | atr     | chk1      | Ser-345             | 9           |            |                       |    |             |
| 5   |         | chk1      | Ser-296,<br>Ser-345 | 10          |            | <ul><li>✓ X</li></ul> |    | unknown     |

Figure 23: RLIMS-P Annotation section of the curation interface showing a user-entered comment

|     |          | RLIMS-P Ann  | notation            |             |          |                       |
|-----|----------|--------------|---------------------|-------------|----------|-----------------------|
| No. | Kinase   | Substrate    | Site                | Sentence    | Comment  | Validation            |
| 1   | p90 rsk  | chk1         | Ser-280             | 7, 8,<br>11 |          | <ul><li>✓ ×</li></ul> |
| 2   | atr      | chk1         | Ser-280             | 9           |          | × X                   |
| 3   | chk1     | chk1         | Ser-296             | 9           |          | ✓ X                   |
| 4   | atr      | chk1         | Ser-345             | 9           |          | 🗸 X -                 |
| 5   |          | chk1         | Ser-296,<br>Ser-345 | 10          |          | ✓ X                   |
|     |          | User Added A | Annotation          |             | Add      | Annotation            |
| No  | Kinasa   | Substrate    | Sito                | Sonto       | ooo Comm | ont Doloto            |
| NO  | . runase | Substrate    | Site                | Senter      | ice comm | ent Delete            |
| 7   | Kinase   | Substrate    | Site                | Sente       | nce Comm | en 🔟                  |
|     |          |              |                     |             | Ad       | d Annotation          |

## Figure 24: Clicking on the Add Annotation link below the RLIMS-P Annotation table allows users to enter new lines of annotation

(iii) Gene Normalization: The Gene Normalization section displays suggested UniProtKB accession numbers (UniProtKB ACs) for the kinase and substrate proteins mentioned in the RLIMS-P annotation (Figure 24). This normalization is done using the cross-species gene normalization tool, GenNorm (http://ikmbio.csie.ncku.edu.tw/GN/). Clicking on the UniProtKB AC links to the UniProtKB record. Users can indicate that the mapping is correct by clicking on the check mark in the UniProtKB AC box (turns the box green) or incorrect by clicking on the 'X' (turns the box red). Mousing-over any line in the table causes a search UniProt icon to appear. Clicking on this icon queries UniProtKB using the protein name as it appeared in the text. If the user identifies a UniProtKB AC that corresponds to the protein name, it can be entered in the Add UniProtKB AC column.

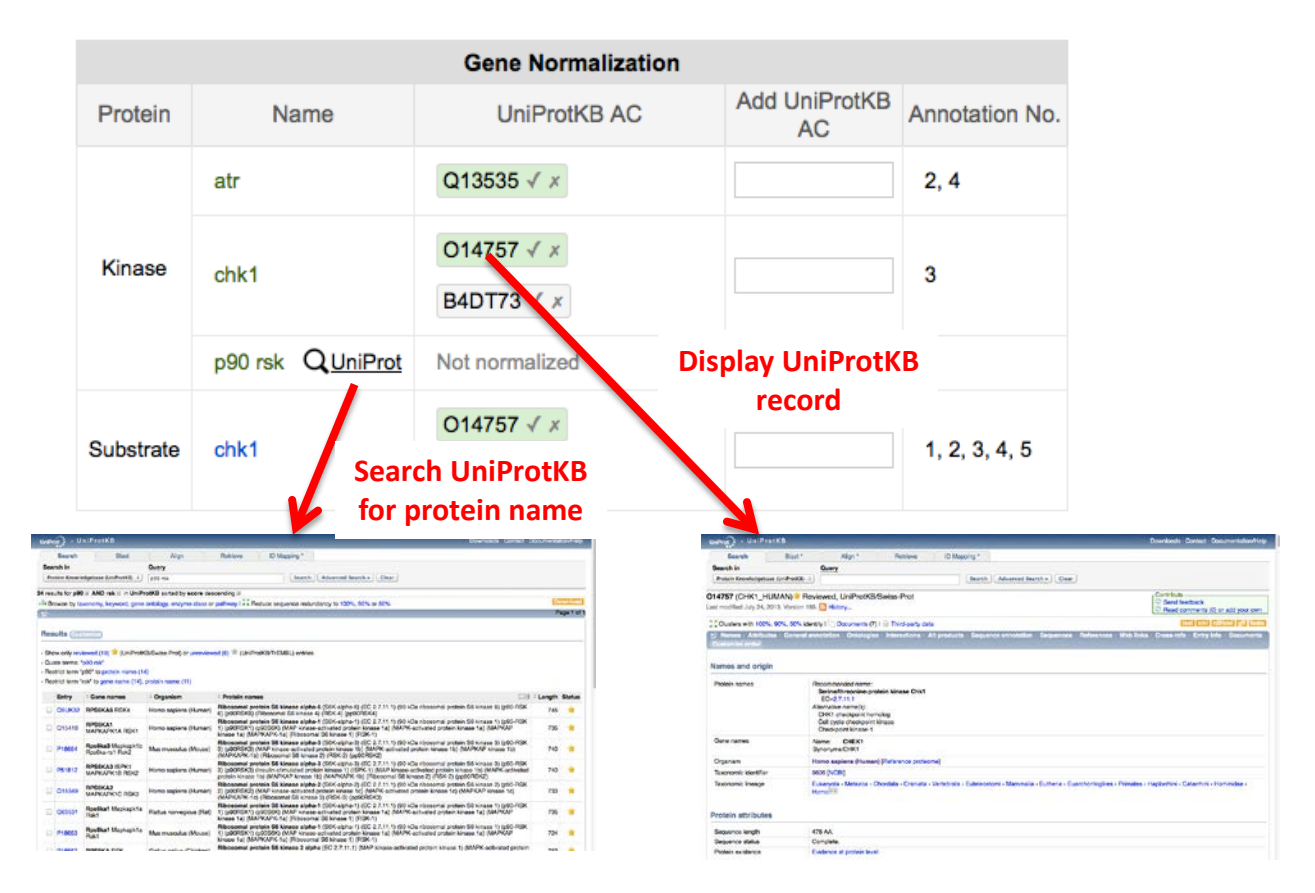

Figure 24: Gene Normalization section of the curation interface

(iv) PMID Mapping to UniProt KB: The section displays a table with suggested UniProtKB ACs for the kinases and substrates obtained using a bibliography mapping service provided by the Protein Information Resource (pir.georgetown.edu). The information in this section can be used to assist in assigning UniProt KB ACs to the proteins mentioned in the RLIMS-P annotation and addition of these to the Gene normalization table. Each line provides the UniProtKB AC and ID (with links to the UniProtKB and iProClass records for the protein), the name of the protein as it appears in the UniProtKB record (with a link to Biothesaurus), and the organism name (Figure 25).

|                                                       | PMID Mapping to UniProtKB                                                                |                         |
|-------------------------------------------------------|------------------------------------------------------------------------------------------|-------------------------|
| Protein AC/ID                                         | Protein Name                                                                             | Organism Name           |
| B4DDD0/B4DDD0_HUMAN<br>/ProClass UniProtKB/Swiss-Prot | cDNA FLJ59449, highly similar to<br>Serine/threonine-protein kinase Chk1<br>BioThesaurus | Homo sapiens<br>(Human) |
| B4DT73/B4DT73_HUMAN<br>/ProClass UniProtKB/Swiss-Prot | cDNA FLJ56409, highly similar to<br>Serine/threonine-protein kinase Chk1<br>BioThesaurus | Homo sapiens<br>(Human) |
| F5H7S4/F5H7S4_HUMAN<br>/ProClass UniProtKB/Swiss-Prot | Serine/threonine-protein kinase Chk1<br>BioThesaurus                                     | Homo sapiens<br>(Human) |
| O14757/CHK1_HUMAN<br>/ProClass UniProtKB/Swiss-Prot   | Serine/threonine-protein kinase Chk1<br>BioThesaurus                                     | Homo sapiens<br>(Human) |
| Q15418/KS6A1_HUMAN<br>/ProClass UniProtKB/Swiss-Prot  | Ribosomal protein S6 kinase alpha-1<br>BioThesaurus                                      | Homo sapiens<br>(Human) |

#### Figure 25: PMID Mapping to UniProtKB section of the curation interface

**Downloading Text Evidence/Curation:** Selecting Text Evidence from the Download menu will create a comma-delimited file containing all of the information on the Text Evidence/Curation page including user-added validation and comments (Figure 26). Selecting RLIMS-P Result in BioC from the Download menu will create a file containing the RLIMS-P annotation in BioCreative format (Figure 27).

|   |                                        |                       |                                 |                 | Back to V                | iews 👻                     | Download 👻                                                      | Layout -                              |               |                 |                |                  |      |
|---|----------------------------------------|-----------------------|---------------------------------|-----------------|--------------------------|----------------------------|-----------------------------------------------------------------|---------------------------------------|---------------|-----------------|----------------|------------------|------|
|   |                                        |                       |                                 | Те              | xt Evider                | ice                        | Text Evidence                                                   |                                       |               |                 |                |                  |      |
| 1 | TI - P90 I<br>cell prolife<br>AB - The | RSK<br>eratic<br>atax | arranges<br>on .<br>ia telangie | Chk1 in tl      | ne nucleus<br>ated - and | s for monit<br>I rad3-rela | RLIMS-P Result<br>oring of genomic inte<br>ed kinase ( ATR )/Ch | in BioC<br>egrity durin<br>hk1 pathwa | g             |                 |                |                  |      |
|   |                                        |                       | A                               | В               | С                        |                            | E                                                               | F                                     | G             | Н               | 1              | J                |      |
|   |                                        | 1                     | ###Text Evi                     | dence###        |                          |                            |                                                                 |                                       |               |                 |                |                  | _    |
|   |                                        | 2                     | #PubMed I                       | nformation      |                          | V                          |                                                                 |                                       |               |                 |                |                  |      |
|   |                                        | 3                     | 2235762                         | 3 2012 Apr      | Li P, Goto H,            | Mol Biol Cell              |                                                                 |                                       |               |                 |                |                  |      |
|   |                                        | 4                     | #RLIMS-P A                      | nnotation       |                          |                            |                                                                 |                                       |               |                 |                |                  |      |
|   |                                        | 5                     | No.                             | Kinase          | Substrate                | Site                       | Comment                                                         | Validation                            | Sentence      |                 |                |                  |      |
|   |                                        | 6                     |                                 | 1 p90 rsk       | chk1                     | Ser-280                    |                                                                 | Agree                                 | Treatment w   | ith p90 RSK ir  | hibitor impa   | airs Chk1 phosp  | phoi |
|   |                                        | 7                     |                                 | 1 p90 rsk       | chk1                     | Ser-280                    |                                                                 | Agree                                 | In vitro anal | yses indicate t | hat p90 RSK    | stoichiometric   | ally |
|   |                                        | 8                     |                                 | 1 p90 rsk       | chk1                     | Ser-280                    |                                                                 | Agree                                 | These result  | s suggest that  | p90 RSK faci   | ilitates nuclear | Chl  |
|   |                                        | 9                     |                                 | 2 chk1          | chk1                     | Ser-296                    |                                                                 | Agree                                 | Together wit  | th Chk1 phosp   | phorylation a  | t Ser-345 by A   | TR a |
|   |                                        | 10                    |                                 | 3 atr           | chk1                     | Ser-345                    |                                                                 | Agree                                 | Together wit  | th Chk1 phosp   | phorylation a  | t Ser-345 by A   | TR a |
|   |                                        | 11                    |                                 | 4 atr           | chk1                     | Ser-280                    | Kinase should be p90 rsk                                        | Disagree                              | Together wit  | th Chk1 phosp   | horylation a   | t Ser-345 by A   | TR a |
|   |                                        | 12                    |                                 | 5 N/A           | chk1                     | Ser-280                    |                                                                 | N/A                                   | Here we sho   | w that Chk1 is  | s phosphoryl   | ated predomin    | nant |
|   |                                        | 13                    |                                 | 6 N/A           | chk1                     | Ser-296,Ser-               | 345                                                             | Agree                                 | In addition , | Chk1 phosphe    | orylation at S | Ser-345 and Se   | r-29 |
|   |                                        | 14                    | #User Add                       | Annotation      |                          |                            |                                                                 |                                       |               |                 |                |                  |      |
|   |                                        | 15                    | Kinase                          | Substrate       | Site                     | Comment                    | Sentence                                                        |                                       |               |                 |                |                  |      |
|   |                                        | 16                    | #Gene Nori                      | malization      |                          |                            |                                                                 |                                       |               |                 |                |                  |      |
|   |                                        | 17                    | Protein                         | Name            | UniProtKB A              | Annotation I               | Comment                                                         | Validation                            |               |                 |                |                  |      |
|   |                                        | 18                    | Kinase                          | atr             | Q13535                   | 3,4                        |                                                                 | Agree                                 |               |                 |                |                  |      |
|   |                                        | 19                    | Kinase                          | chk1            | 014757                   | 2                          |                                                                 | Agree                                 |               |                 |                |                  |      |
|   |                                        | 20                    | Kinase                          | chk1            | B4DT73                   | 2                          |                                                                 | N/A                                   |               |                 |                |                  |      |
|   |                                        | 21                    | Substrate                       | chk1            | 014757                   | 1,2,3,4,5,6                |                                                                 | Agree                                 |               |                 |                |                  |      |
|   |                                        | 22                    | Substrate                       | chk1            | B4DT73                   | 1,2,3,4,5,6                |                                                                 | N/A                                   |               |                 |                |                  |      |
|   |                                        | 23                    | #PMID Map                       | pping to UniPro | otKB                     |                            |                                                                 |                                       |               |                 |                |                  |      |
|   |                                        | 24                    | Protein AC/                     | /II Protein Nam | Organism Na              | ame                        |                                                                 |                                       |               |                 |                |                  |      |
|   |                                        | 25                    | B4DDD0/B4                       | 4C cDNA FLI594  | 4 Homo sapier            | ns (Human)                 |                                                                 |                                       |               |                 |                |                  |      |
|   |                                        | 26                    | B4DT73/B4                       | D cDNA FLJ564   | Homo sapier              | ns (Human)                 |                                                                 |                                       |               |                 |                |                  |      |
|   |                                        | 27                    | F5H7S4/F5                       | H Serine/three  | Homo sapier              | ns (Human)                 |                                                                 |                                       |               |                 |                |                  |      |
|   |                                        | 28                    | 014757/CH                       | IK Serine/three | Homo sapier              | ns (Human)                 |                                                                 |                                       |               |                 |                |                  |      |
|   |                                        | 29                    | Q15418/KS                       | 6. Ribosomal p  | Homo sapier              | ns (Human)                 |                                                                 |                                       |               |                 |                |                  |      |
|   |                                        | 30                    |                                 |                 |                          |                            |                                                                 |                                       |               |                 |                |                  |      |
|   |                                        | 31                    |                                 |                 |                          |                            |                                                                 |                                       |               |                 |                |                  |      |

Figure 26: Downloading RLIMS-P annotation as a comma-delimited file

#### Last updated 08/28/2013

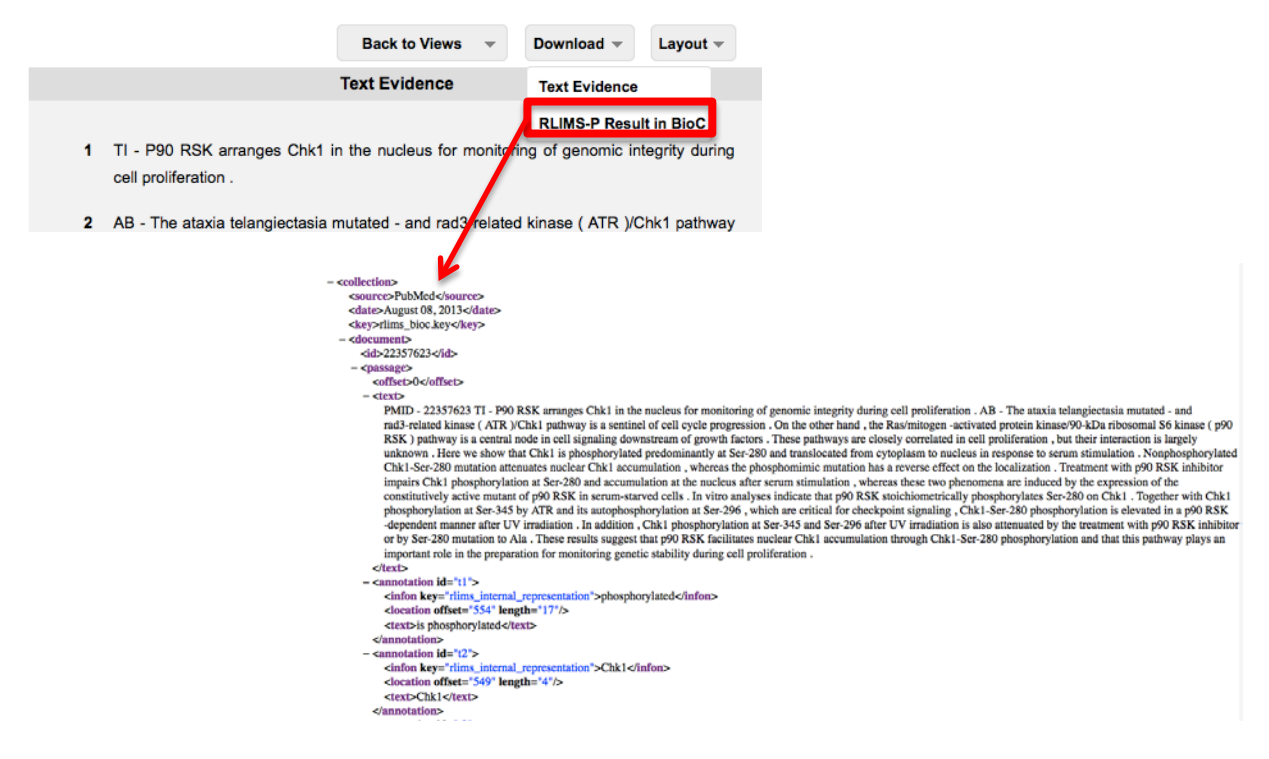

Figure 27: Downloading RLIMS-P annotation in BioC format